# DCi-USERS MANUAL 16/24Port Fast Ethernet Switch

# FHSW-1616NV/2424NV

#### プラネックスコミュニケーションズ 株式会社

# DCi\_ USERS MANUAL 16/24Port Fast Ethernet Switch

# FHSW-1616NV/2424NV

# このマニュアルの構成

本マニュアルはファスト・イーサネット・スイッチングハブ FHSW-1616NV/2424NVの 概要および使用方法について説明します。本マニュアルの構成は以下のようになっております。

#### 必ずお読みください

第1章 はじめに

本製品の概要と各部の名称について説明します。必ずお読みください。

#### ご使用方法

第2章 インストレーション (通常のスイッチングハブとしてご使用になれます。)

本製品の設置方法およびネットワークへの接続方法について説明します。必ずお読みください。

第3章 コンソールポートを使用した設定 (VLAN機能、Trunk機能をご使用になれます。) 本製品の設定を行うためのターミナルの設定方法について説明します。本製品は出荷時の状態で 通常のスイッチングハブとして使用可能です。VLAN機能やTrunk機能を使用する場合にお読みください。

#### 付録 ■

付録A トラブルシューティング

「トラブルかな?」と思われる場合の対応方法について説明します。

付録B Autonegotiation機能について

Autonegotiation機能について説明します。

#### 付録C 仕様

本製品の仕様について説明します。

#### 付録D アダプタのインストール

アダプタのインストールについて説明します。

《マニュアル内の表記について》 本マニュアル内では製品の名称を本製品と表記します。 区別が必要な場合は製品型番で表記します。

User's Manual Version 1.0 Rev A

## 目次 ————

| はじめに                                                                     |
|--------------------------------------------------------------------------|
| 1. 概要 · · · · · · · · · · · · · · · · · ·                                |
| 2. 特長 · · · · · · · · · · · · · · · · · ·                                |
| 3. 梱包内容の確認7                                                              |
| 4. 各部の名称・・・・・・・・・・・・・・・・・・・・・・・・8                                        |
| 5. スイッチング・テクノロジーについて······11                                             |
| 6. VLAN機能について ······13                                                   |
| 7. Trunk機能について 16                                                        |
| インストレーション                                                                |
| 1. 設置場所について                                                              |
| 2. 設置 · · · · · · 18                                                     |
| 3. 電源の接続・・・・・・・・・・・・・・・・・・・・・・・・・・・・・・・19                                |
| 4. RJ-45ポートを使用したワークステーション ······19                                       |
| 5. 光ファイバを使用した接続(FDW-1FXC/1FXT使用時)······20                                |
| 6. 他のハブとのカスケード接続                                                         |
| コンソールポートを使用した設定                                                          |
| 1. ターミナルとの接続・・・・・・・・・・・・・・・・・・・・・・・・・・・・・・・・・・・・                         |
| 2. 設定方法                                                                  |
| トラブルシューティング ······34                                                     |
| Autonegotiation機能について                                                    |
| 仕様                                                                       |
| アダプタのインストール                                                              |
| <ul> <li>1 使用可能なオプションモジュール・・・・・・・・・・・・・・・・・・・・・・・・・・・・・・・・・・・・</li></ul> |
| 2 オプションモジュールのインストール                                                      |
|                                                                          |

※記載の会社名および製品名は各社の商標または登録商標です。

# はじめに

### 1. 概要

本製品はIEEE802.3 10BASE-TおよびIEEE802.3u 100BASE-TX規 格に準拠したラックマウント・サイズのファストイーサネット・ス イッチング・ハブです。ツイストペア・ケーブル接続用のRJ-45 STPポートを16/24ポート装備しています。

各ポートはAutonegotiation機能に対応しており、転送速度 (100/10Mbps)および転送モード(全二重/半二重)を自動認識します。 各ポートともステータスLEDを装備しており、容易にハブのステー タスを確認する事が可能です。

本製品はVLAN機能およびTrunk機能に対応しています。VLAN機能は ポート単位で24グループ(FHSW-1616NVは16グループ)までの VLANを構成することが可能です。Trunk機能は8ポートを束ねて接続 する事により、本製品で最大1,600Mbpsでの通信が可能となります。 オプションポート100BASE-FXモジュール型番:FDW-1FXC/1FXT) を追加する事で光ファイバーが使用できます。

## 2. 特長

IEEE802.3 10BASE-T、IEEE802.3u 100BASE-TX規格に準拠 100BASE-TX/10BASE-T接続用のRJ-45 STPポートを16/24ポー ト装備

Autonegotiation機能により、転送速度(100/10Mbps)および転送 モード(全二重/半二重)を自動認識可能

スイッチング方式にはストア&フォワード方式を採用

MACアドレステーブルを装備し最高1000のMACアドレスを自動 学習可能

FHSW-1616NVは4MByte、FHSW-2424NVは6MByteのパケット バッファを装備

24グループ(FHSW-1616NVは16グループ)までのVLANを構成可能 Trunk機能をサポート、Trunk機能対応ハブ間を最大1,600Mbpsで 通信可能

フローコントロール対応(全二重時IEEE802.3x、半二重時バック プレッシャー)

LEDにより各ポートおよびネットワークのステータス確認が可能 他のハブとのカスケード接続用のUplinkポートを1ポート装備 標準19インチラックにマウント可能

VLAN等の設定用のシリアルポート(D-SUB9ピン)を装備 オプションの100BASE-FX光ファイバーモジュールをサポート。 モジュールタイプはSTとSCがあります。

#### 3. 梱包内容の確認

パッケージには、以下の付属品が含まれます。

FHSW-1616NV/FHSW-2424NV本体 シリアルケーブル 電源ケーブル ラックマウント用金具 2個 このユーザーズ・マニュアル

不足品がある場合は、販売店または弊社テクニカルサポートまでお 問い合わせください。 前面パネル

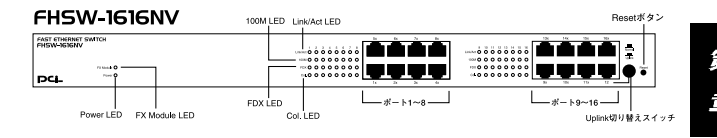

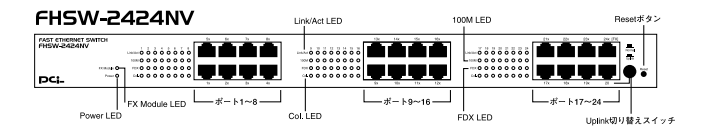

図1-1 FHSW-1616NV/2424NVの前面パネル

#### 「RESET ポタン」

本製品をリセットします。

#### Col. LED

コリジョンが検出されると点灯します。

#### FX Module LED

背面のスロットに100MbpsFXモジュールがインストールされてい る場合点灯します。

#### 「ポート1~16/24」

100BASE-TX/10BASE-Tツイストペアケーブル接続用のRJ-45ポートです。

#### 「Uplink切り替えスイッチ」

他のハブとのカスケード接続するためのUplinkポートへの切り替え スイッチです。FHSW-1616NVはポート12、FHSW-2424NVはポート 20がUplinkポートに切り替わります。

#### Power LED

ハブに電源が入ると点灯します。

#### Link/Act LED

ポートのリンクが確立すると点灯します。 ポートがデータの送受信 中は点滅します。

#### 「100M LED」

ポートが100Mbpsで通信中は点灯します。

### 「FDX LED」

ポートがAutonegotiationモードで通信中は点灯します。

#### 背面パネル

#### FHSW-1616NV/2424NV

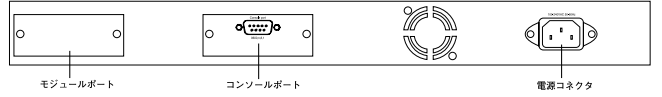

#### 図1-2 FHSW-1616NV/2424NVの背面図

#### 「モジュールポート」

100BASE-FXモジュールを装着する事が可能です。

#### <sup>r</sup> Console Port J

設定用のシリアルケーブルを接続します。

#### 「電源コネクタ」

電源ケーブルを接続します。

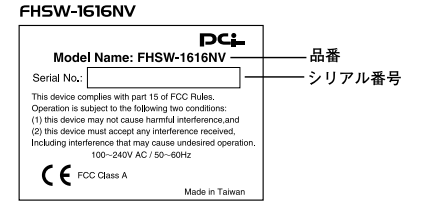

# FHSW-2424NV PCL B番 Serial No.: This device complex with part 15 of FOC Rules. Coperation is subject to the fallowing two conditions: (2) this divide must accept any instrumence rearies( (2) this divide must accept any instrumence rearies( (3) this divide must accept any instrumence rearies( (4) this divide must accept any instrumence rearies( (5) this divide must accept any instrumence rearies( (5) this divide must accept any instrumence rearies( (5) this divide must accept any instrumence rearies( (5) this divide must accept any instrumence rearies( (5) this divide must accept any instrumence rearies( (5) this divide must accept any instrumence rearies( (5) this divide must accept any instrumence rearies( (5) this divide must accept any instrumence rearies( (5) this divide must accept any instrumence rearies( (5) this divide must accept any instrumence rearies( (5) this divide must accept any instrumence rearies( (5) this divide must accept any instrumence rearies( (5) this divide must accept any instrumence rearies( (5) this divide must accept any instrumence rearies(

図1-3 裏面ステッカー

#### 「品番」

本製品の製品型番です。

#### 「シリアル番号」

本製品のシリアルナンバーです。製品外箱に記載されているものと 同じ番号です。ユーザ登録時に必要となります。また、製品故障時 などにサポートを受ける場合にも必要になります。

#### 5. スイッチング・テクノロジーについて

通常のリピータハブでは、すべてのパケットが常にすべてのポート に送信されます。また、すべてのポートで帯域幅を共有するため、 同時に複数のパケットが送信されると衝突(コリジョン)が発生し ます。スイッチングハブではパケットの宛先アドレスを調べて、宛 先となっている機器が接続されているポートにのみパケットを送 信します。これにより他のポートに不要なパケットが送られるのを 防ぎ、ネットワークの効率を向上することが可能となります。 スイッチングハブは、アドレステーブルと呼ばれる領域に各ポート に接続されている機器の、MACアドレスを記憶します。あるポート がパケットを受信するとそのパケットの宛先アドレスをアドレス テーブルから探して該当するポートにのみパケットを送信します。

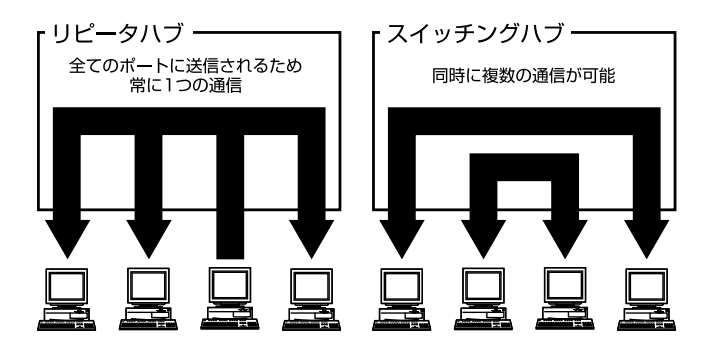

図1-4 リピータハブとスイッチングハブの違い

スイッチングの方式にはカットスルー方式、ストア&フォワード方 式等があります。

カットスルー方式はパケットを受信すると即座に宛先アドレスを調 べて該当するポートにパケットを送信します。この方式ではパケッ トのチェックは行われないのでエラーパケットも送信されてしまい ます。ストア&フォワード方式では受信したパケットを一旦ハブ内 部のパケットバッファに格納し、パケット長やCRCに異常がない か確認します。そして正常なパケットのみを宛先ポートに対して送 信し、エラーパケットが送信されるのを防ぎます。

本製品ではスイッチング方式にストア&フォワード方式を採用しています。また、フローコントロールにも対応しパケットバッファがいっぱいになったとき、データがバッファからあふれないように制御します。半二重通信時にはバックプレッシャー機能によりバッファがいっぱいになるとコリジョン信号を送信し、データの送信を停止させます。全二重通信時にはIEEE802.3xの機能により、接続先にpauseコマンドを送信することによりデータの送信を停止させます。

通常のリピータハブでは、ハブ同士のカスケード接続の段数に 10BASE-Tでは4段、100BASE-TXでは2段という制限があります。 スイッチングハブでは各ポートが別々のコリジョンドメインに分 割されるため、カスケード接続の段数の制限がなくなります。これ によりルータやブリッジを使用することなく、ネットワークの拡張 を容易に行うことが可能となります。

以上のような機能によりスイッチングハブでは、通常のリピータハ プに比べて格段にネットワーク効率やネットワークの拡張性を高 めることが可能となります。

#### 6. VLAN機能について

VLAN(Virtual LAN)機能とは、複数のポートをグループにしプロー ドキャストドメインを分割することによりネットワーク上のトラ フィックの軽減やセキュリティの強化を行うための機能です。 VLAN機能により分割されたグループでは、同じグループ内に接続 された機器とのみ通信が可能となります。プロードキャストパケッ

トを含めたすべてのパケットは他のグループに送信されません。これによりVLAN機能は以下のような長所を持つことができます。

ネットワーク効率の改善

トラフィックの多いワークグループをグループ化しプロードキャ ストドメインを分割する事により、ネットワーク上の他のワークグ ループへパケットが流れるのを防ぎます。これによりネットワーク 効率を改善することが可能です。

セキュリティの強化

グループ間では、論理的にネットワークは切断されており、通信が できません。これによりセキュリティが重要なワークグループから のデータの漏洩を防ぐことができます。

コスト削減

プロードキャストドメインを分割するために、高価でまた設定の面 倒なルータを導入する必要がありません。

本製品ではポートごとにグループの設定を行います。各ポート最大 24(FHSW-1616NVは16)のグループに割り当てることが可能です。 設定方法については「第3章 コンソールポートを使用した設定」を 参照してください。

第1章

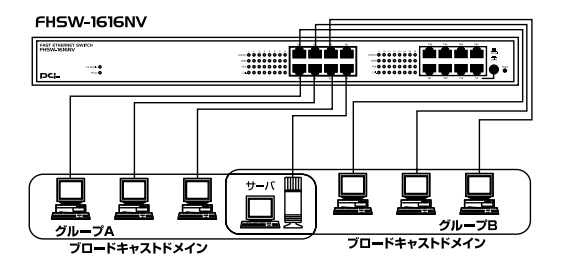

図1-5 VLAN構成例

上記のようにVLANを設定した場合、ルーターを使用しなくてもグルー プA・Bともにサーバーと通信が出来ます。それに加えてグループA・ B間でのパケットは流れないので、効率良く、セキュリティの高いネッ トワークが構築できます。

ブロードキャストパケット

ネットワーク上を流れるパケットのうち、ネットワーク上のすべて の機器が受信しなければならないパケット。(VLANやルータにより 制限できます。)

コリジョンドメイン

リピータを介して接続されたネットワーク上で複数の機器が同時 にパケットを送信するとコリジョン(衝突)が発生します。このよう にコリジョン信号を共有するネットワークの範囲をコリジョンド メインと言います。スイッチングハブでは各ポートごとに異なるコ リジョンドメインに分割されます。また、同じコリジョンドメイン ではノード間距離やカスケードの制限があります。 ブロードキャストドメイン

スイッチングハブではコリジョンドメインは各ポートごとに分割 されますが、ブロードキャストパケットは全ポートに送信されます。 このようにブロードキャストパケットが送信されるネットワーク の範囲をブロードキャストドメインと言います。一般的にはブロー ドキャストドメインを分割するためにはルータを使用します。

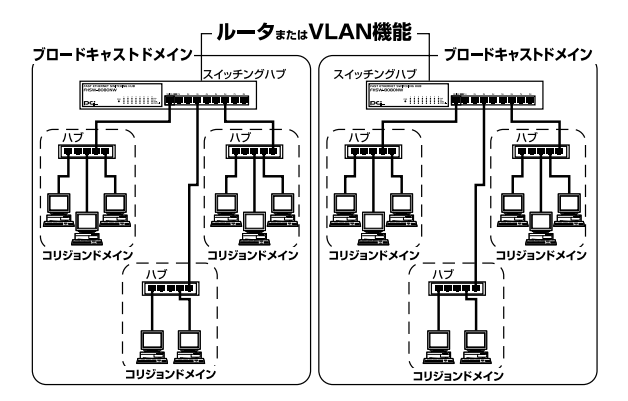

図1-6 コリジョンドメインとブロードキャストドメイン

#### 7. Trunk 機能について

Trunk機能とは、最高8ポートを束ねることによりTrunk機能対応ハ プ間を最大1,600Mbps(200Mbps(全二重)×8)の通信速度で接続 する機能です。複数のハブをカスケード接続したときにボトルネッ クとなるハブ間の通信速度を高速化することが可能です。

FHSW-1616NVでは最大4ポート×4組、もしくは8ポート×2組、 FHSW-2424NVでは最大4ポート×6組、もしくは8ポート×3組の Trunkを設定できます。FHSW-1616NV、FHSW-2424NVを混在して Trunk接続する事が可能です。設定方法については「第3章 コンソー ルポートを使用した設定」を参照してください。

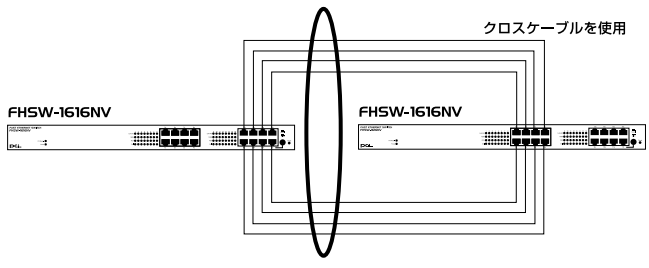

最大1,600Mbpsでハブ間を接続

図1-7 Trunk接続

Trunk接続をする場合はTrunk内のポートのポート番号の小さい順同士で接続するようにしてください。

例 < ハプA > Trunk1(ポート1,2,3,4) < ハプB > Trunk1(ポート1,2,3,4) 1 - 1、2 - 2、3 - 3、4 - 4

# ▲ 注意

本製品のTrunk機能では接続した機器ごとに、ハブ間通信に使用するポートがTrunkに設 定したボートの中から順番に割り振られていきます。このため、例えば4ボートでTrunk を設定した時に、本製品に4台以下の機器しか接続されていない場合は、ハブ間の通信に 4ポートすべてが使用されることはありません。例えば、Trunk接続した2台のハブにそれ ぞれ1台ずつしか機器を接続していない場合のハブ間通信は、2ポートで行われることに なります。

# インストレーション

#### 1. 設置場所について

ハブを設置する際には必ず以下の点をお守りくださいますようお 願いします。

湿気の多い場所に設置しないでください。

チリやほこりの多い場所には設置しないでください。

直射日光のあたる場所や温度の高い場所には設置しないでくだ さい。

内部に熱がこもる原因となりますので、周囲にはなるべく空間を 空けてください。

### \Lambda 注意

本体側面や背面の通風口にほこりなどがたまると内部に熱がこもる原因となります。定期 的に点検を行い、ほこりがたまっているようでしたら掃除機等でほこりを取り除くように してください。

2. 設置

本製品は、デスクトップ上などの平らな場所、または標準19インチ ラックに設置することが可能です。

平らな場所に設置する場合 1.デスクトップ上などの平らな場所に設置してください。

19インチラックに設置する場合 1.付属のラックマウント用金具をネジで本製品に取り付けてください。 2.ラックにネジで取り付けてください。

第23

#### 3. 電源の接続

1.本製品背面の電源コネクタに付属の電源ケーブルを接続します。 2.電源ケーブルをAC100Vコンセントに接続します。

3.本製品前面のPower LEDが点灯することを確認してください。

#### 4. RJ-45ポートを使用したワークステーション

- 1.ストレートタイプのツイストペア・ケーブルの一端を、本製品の1~ 16/24のいずれかのRJ-45ポートに差し込みます。
- 2.ツイストペア・ケーブルのもう一端を、ワークステーションの 100BASE-TX/10BASE-T RJ-45ポートに差し込みます。
- 3.接続先のポートがAutonegotiationに対応している場合はポートの 転送モードが自動的に設定されます。

FHSW-1616NV

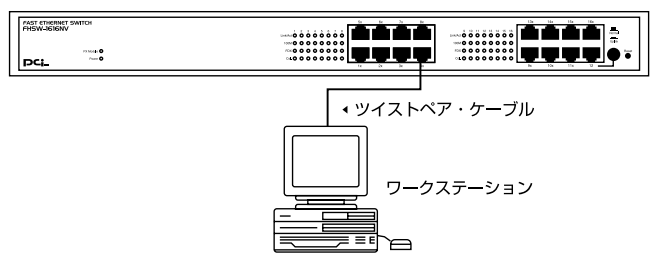

図2-1 RJ-45ポートを使用したワークステーションの接続

# ▲ 注意

接続後、通信がうまく行かない場合は、付録A、付録Bを参照してください。 10BASE-Tでの接続にはカテゴリ3以上、100BASE-TXの接続にはカテゴリ5の UTPまたはSTPストレート・ケーブルを使用してください。ケーブルの最大長は 100mです。

#### 5. 光ファイバを使用した接続(FDW-1FXC/1FXT使用時)

FDW-1FXC/1FXTは全二重および半二重モードに対応しています。 全二重および半二重の切り替えは、ターミナルエミュレータを使用 して行います。設定方法については第3章を参照してください。

- 1.接続先の機器に合わせてポートを全二重または半二重に設定して ください。初期設定では全二重に設定されています。設定方法に ついては第3章を参照してください。
- 2.光ファイバーケーブルの一端をFDW-1FXC/1FXTのポート1また は2の100BASE-FX TX/RXポートに接続します。
- 3.光ファイバーケーブルのもう一端を他の機器の100BASE-FX RX/TXポートに接続します。

## ▲ 注意

接続する前に接続先の機器に合わせて全二重/半二重を設定してください。 使用できるケーブルはSCコネクタを装備した、マルチモード62.5/125μmまたは 50/125μmの光ファイバーケーブルです。ケーブルの最大長は、半二重通信時

400m、全二重通信時2Kmです。

#### 6. 他のハブとのカスケード接続

- 1.ストレートタイプのツイストペア・ケーブルの一端を本製品の Uplinkポートに差し込みます。
- 2.ツイストペア・ケーブルのもう一端を他のハブの100BASE-TX/10BASE-T RJ-45ポートに差し込みます。
- 3.本製品に3台以上のハブをカスケード接続する場合は、相手側のハ ブのUplinkポートと本製品のUplinkポート以外のいずれかのポー トを接続してください。相手側のハブにUplinkポートが無い場合 は、クロスケーブルを使用してハブ間を接続してください。

#### FHSW-1616NV

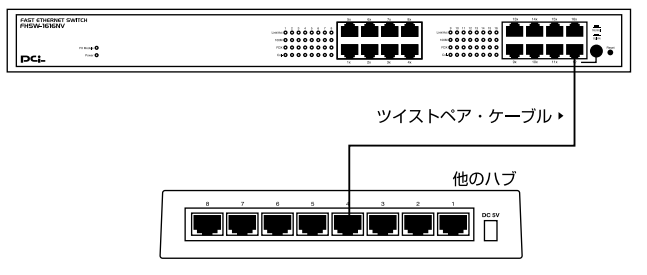

#### 図2-2 他のハブとのカスケード接続

Uplinkポートについて

Uplinkポートはハプ間をストレートケーブルで接続するためにハプ 内部でクロス結線されているポートです。

Uplinkポートを使用しない場合等、その他の組み合わせでカスケードする場合は下記の表をご参照ください。

| FHSW-1616NV<br>FHSW-2424NV | ケーブルの<br>種 類 | 他のハブ      |
|----------------------------|--------------|-----------|
| Uplinkポート                  | ストレート        | RJ-45ポート  |
| RJ-45ポート                   | ストレート        | Uplinkポート |
| RJ-45ポート                   | クロス          | RJ-45ポート  |
| Uplinkポート                  | クロス          | Uplinkポート |

# ▲ 注意

接続後、通信がうまく行かない場合は、付録A、付録Bを参照してください。 10BASE-Tでの接続にはカテゴリ3以上、100BASE-TXの接続にはカテゴリ5の UTPまたはSTPストレート・ケーブルを使用してください。ケーブルの最大長は 100mです。

第3章

# コンソールポートを使用した設定

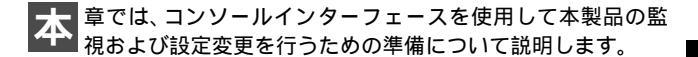

#### 1. ターミナルとの接続

コンソールインターフェースを使用するには、VT100互換のターミ ナルか、標準のターミナルエミュレータ(例:Windowsに付属して いるterminalプログラムなど)が実行可能なコンピュータを本製品 付属のシリアルケープルで本製品と接続する必要があります。ター ミナルの各パラメータは以下のように設定してください。

19,200bps 8データビット パリティなし 1ストップビット

#### 2. 設定方法

本製品にアクセスすると、以下の「メインメニュー」ウィンドウが表示されます。 このウィンドウが表示されない場合は、[Enter]キーを 押してください。

24 port switch [H/W:FHSW-2424NV F/W:1.21] [0] Port Setting [1] Aging Control [2] VLAN [3] Queues Priority [4] Trunk [5] Uplink Port [6] Monitor Port [7] View Configuration [8] Restore To Factory Default

Select :>>

#### 「H/W」

本製品の型番です。

「F/W」

ファームウェアのバージョンです。

各設定のサプメニューへ入るには、各設定に対応した番号を入力し てください。

Port Setting(ポート設定) 各ポートの通信速度とフローコントロールの設定を行いますメイ ンメニューから「0」を入力してください。

Select :>> 0 Port Setting which port ? (1 - 24 , E:Exit , A:Select all ports)...

第3章

1.設定したいポート番号を入力し、「Enter」キーを押します。

"a"を入力した場合は全ポートの設定ができます。

 通信速度の設定を選択します。設定したい通信速度に対応した 番号を入力します。「Auto-negotiation」(Autonegotiation)、「10 Half Duplex」(10BASE-T/半二重)、「10 Full Duplex」(10BASE-T/ 全二重)、「100 Half Duplex」(100BASE-TX/半二重)、「100 Full Duplex」(100BASE-TX/全二重)から選択してください。

Port Setting [1] Auto-negotiation [2] 10 Half Duplex [3] 10 Full Duplex [4] 100 Half Duplex [5] 100 Full Duplex Select :>>

- 3.フローコントロールの有効/無効の設定を行います。「y」(有効に する)、「n」(無効にする)から選択してください。
- 設定が終了したら「e」(EXIT)を入力して、「Enter」キーを押してください。メインメニューへ戻ります。

Aging Control( $I = \sqrt{2} \sqrt{2}$ 

エージングタイムの設定を行います。エージングタイムは、本製品のMACアドレスの自動学習機能と関係しているパラメータです。自動学習されたMACアドレスは、エージングタイムで設定された時間が経過するとアドレステーブルから削除されます。メインメニューから「1」を入力してください。

Select :>> 1 Aging Control [E] Enable [D] Disable Select :>> \_

26

- 1.Aging Timeの有効/無効を設定します。「Enable」(有効)、 「Disable」(無効)から選択してください。
- 2.1. でAging Timeを有効に設定すると続いてAgingTimeの値を 設定します。1~10(分)の間で設定したい値を入力してください。

```
Select :>> E
Max address-aging timer
Max aging time (1 - 10 minute)...
```

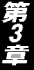

VLAN(VLANの設定) VLANの設定を行います。本製品はポートベースで最大24グループ (FHSW-1616NVは16グループ)の設定が可能です。メインメニュー から「2」を入力してください。

VLAN Group 1 , assigned ports>> [S] Port Select Port Delete [D] [A] Select All Ports Save [E] Exit Select :>>

VLANグループは以下の手順で設定します。

- 1.VLANグループ1から順番に設定していきます。VLAN設定画面に入った直後はVLANグループ1の設定画面になっています。
- VLANグループにポートを追加する場合は「Port Select」を選択 してください。追加したいポート番号を入力し、「Enter」キーを押 してください。「Select All Ports」を選択すると、すべてのポート がVLANグループに追加されます。
- VLANグループからポートを削除する場合は「Port Delete」を選 択してください。削除したいポート番号を入力し。「Enter」キー を押してください。
- 4.VLANグループのポートの追加と削除が終わったら、「Save」を 選択します。VLANグループの設定が保存され、次のVLANグルー プの設定画面になります。
- 5.各VLANグループの設定が終了したら「Exit」を選択します。 VLANグループに追加されなかった残りのポートは自動的に一つ のグループに設定されます。

Queues Priority「プライオリティーの設定」

本製品は各ポートの優先順位の設定が行えます。各ポートごとに8 レベル(0=低い、7=高い)の設定が行えます。レベル7に設定され た場合、フロー制御は無効になります。メインメニューから「3」を 入力してください。

Select :>> 3 which port? (1 - 24), E:Exit)... 1 Priority level? (0 - 7), E:Exit)... 0

1.設定したいポート番号を入力してください。

2.優先順位(0~7)を入力します。

設定が終了したら「e」(EXIT)を入力して、「Enter」キーを押してください。メインメニューへ戻ります。

Trunk( Trunkの設定 )

Trunk機能とは、2~8ポートを束ねることにより2台の本製品間を 最大1,600Mbps(200Mbps(全二重)×8)の通信速度で接続する機 能です。また、Trunk接続に使用しているいずれかのポートまたは ケーブルに障害が発生した場合、残りの接続で通信を続行するので ハブ間接続に冗長性を持たせることが可能です。メインメニューか ら「4」を入力してください。

第3章

| Whi                                           | ch Trunk                                                               |                                                                            |
|-----------------------------------------------|------------------------------------------------------------------------|----------------------------------------------------------------------------|
| [0]<br>[1]<br>[2]<br>[3]<br>[4]<br>[5]<br>[E] | Trunk 0<br>Trunk 1<br>Trunk 2<br>Trunk 3<br>Trunk 4<br>Trunk 5<br>Exit | (Disable)<br>(Disable)<br>(Disable)<br>(Disable)<br>(Disable)<br>(Disable) |
| Sel                                           | ect :>>                                                                |                                                                            |

1.設定したいTrunkグループを入力します。

```
Trunk 0 ,member >>
[A] Add
[D] Delete
[C] Setting
[E] Exit
Select :>>
```

- Trunkグループにポートを追加するときは「Add」を選択してく ださい。Trunkグループに参加可能なポートのうち番号の一番小 さいポートが追加されます。「Add」を続けて選択する毎にポート が追加されます。
- Trunkグループからポートを削除するときは「Delete」を選択してください。Trunkグループに参加しているポートのうち番号の一番大きいポートが削除されます。「Delete」を続けて選択する毎にポートが削除されます。
- 4.設定が終了したら「Setting」を選択し、設定を保存します。
- 5.設定が終了したら「e」(EXIT)を入力して、「Enter」キーを押し てください。メインメニューへ戻ります。

本製品のTrunkグループと設定可能ポートは以下の表を参照してく ださい。

|                 | Trunk番号 | ポート番号   |
|-----------------|---------|---------|
| FHSW-           | 0       | 1~8     |
| 1616NV/         | 1       | 1~8     |
| FHSW-           | 2       | 9~16    |
| 2424NV          | 3       | 9~16    |
| FHSW-<br>2424NV | 4       | 17 ~ 24 |
|                 | 5       | 17~24   |

表3-1 .Trunk 設定表

Uplink Port(VLANグループのアップリンクポートの設定) 本製品はプロードキャスト/マルチキャストと不明なアドレスの内 容をVLANグループのUplink Portへ送ります。各ポートをUplink Portへ割り当ててればデータが消える可能性が低くなります。 Uplink Portはソースポート(送信元ポート)と同じVLANグループ 内に設定してください。同じUplink Portは複数のVLANと割り当て ることができます。メインメニューから「5」を入力してください。

UpLink Group 1 .assigned ports>> [S] Port Select [D] Port Delete [A] Select All Ports [C] Continue [E] Exit Select :>> \_

- 1.Uplinkポートを設定する場合は「Port Select」を選択してください。
- 2.送信元ポート番号を入力し、「Enter」キーを押してください。
- 3.送信元ポートの設定が終了したら「Contine」を選択します。
- 4.Uplink Portに設定したいポートを画面に表示されている各ポートに対応したアルファベットから入力します。
- 5.設定が終了したら「e」(EXIT)を入力して、「Enter」キーを押し てください。メインメニューへ戻ります。

Monitor Port(ポートミラーリング)

本製品では、特定のポートで送受信したパケットを他のポートにコ ピー(ミラーリング)することができます。これによりSnifferや RMONプローブなどの監視用機器を転送先のポートに接続し、元の ポートを通過するパケットの詳細を参照することが可能です。メイン メニューから「6」を入力してください。

[M] Monitored Port [1] Monitoring Port for Incoming Packets [0] Monitoring Port for Outgoing Packets [D] Disable Port Monitor [E] Exit Select :>>

- Monitored Port」を選択し、ポートのミラーリングを行うときの 元のポート(ソースポート)番号を入力してください。
- ソースポートの受信パケットをミラーリングする場合は、 「Monitoring Port for Incoming Packets」を選択し、コピー先のポー ト番号(ミラーポート)を入力してください。
- ソースポートの送信パケットをミラーリングする場合は、 「Monitoring Port for Outgoing Packets」を選択し、コピー先のポー ト番号(ミラーポート)を入力してください。
- Jisable Port Monitor」を選択すると、ポートミラーリングを終 了してメインメニューに戻ります。
- 5.設定が終了したら「e」(EXIT)を入力して、「Enter」キーを押し てください。メインメニューへ戻ります。

View Configuration(設定の参照) 現在の設定内容を表示します。メインメニューから「7」を入力して ください。

Select :>> 7 [Current TRUNK] Trunk 2(9 10 ) [Current UpLink] Disable [Current VLAN] Group 1 >> 1 2 3 4 5 6 Group 2 >> 5 6 7 8 9 10 Group 3 >> 11 12 13 14 Group 4 >> 15 16 17 18 19 20 21 22 23 24 press any key to continue ...

Restore to Factory Default(設定の初期化) 再起動時に工場出荷時の設定に戻す設定です。工場出荷時の設定に 戻す場合は、実行しても何も支障が起きないことを必ず事前に確認 してください。このリセットを行うと、本体内蔵のNV-RAMに保存 されている各種設定情報がすべて失われます。リセット後、本体の 設定はすべて工場出荷時の状態に初期化されます。 メインメニューから「8」を入力してください。

第3章

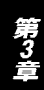

本 製品に接続した機器間の通信ができない場合は以下の点を確認してください。

機器を接続しているポートのLink/Act LEDが点灯または点滅して いるか確認してください。消灯している場合は、本製品と接続し た機器との間でリンクが確立していません。この状態では通信は 行えません。

特定のポートと通信できない場合はVLANが設定されている可能 性があります。ターミナルエミュレータでVLANの設定を確認し てください。

Link/Act LEDが点灯しているのに通信できない場合はポートが Trunk設定されている可能性があります。ターミナルエミュレー タでTrunkの設定を確認してください。

ケーブル不良の可能性があります。他の正常に通信が行えている ケーブルと交換してください。

接続しているポートを他のポートに替えてください。それで通信 が行えるようであれば本製品のポート不良です。弊社テクニカル サポートまでご連絡ください。

付録B

# Autonegotiation機能について

ットワーク機器の転送速度の自動認識の方法としては AutonegotiaionとAuto-Sensingの2種類があります。これ らの方式には以下のような特徴があります。

Autonegotiation(オートネゴシエーション)

IEEEにより規定された規格。Autonegotiation機能に対応した機器 同士を接続すると、機器間でネゴシエーション(交渉)を行い、転 送速度(10Mbps/100Mbps)および転送モード(全二重/半二重)を 自動的に選択します。

Auto-Sensing(オートセンシング) 転送速度(10Mbps/100Mbps)を自動識別します。規格化はされて おらず、Auto-Sensing対応機器同士またはAuto-Sensing対応機器と Autonegotiation対応機器とを接続したときに自動認識が正常に動 作せず接続できない場合もあります。

本製品はAutonegotiation機能に対応しています。

本製品にAutonegotiation対応機器を接続した場合は、転送速度 (10Mbps/100Mbps)および転送モード(全二重/半二重)を自動認 識します。しかし、本製品にAuto-Sensing機能に対応した機器を接 続した場合、転送速度(10Mbps/100Mbps)の認識が正常に行われ ない場合があります。この場合は接続する機器のAuto-Sensing機能 を無効に設定できる場合は無効にし、転送速度は100Mbps、転送モ ードは半二重にそれぞれ固定してください。それでも接続できない 場合は本製品のポート設定をAutonegotiation無効に設定してくだ さい。 付録B

付録(

# 仕様

#### <アクセス方法>

CSMA/CD 10/100Mbps

#### < 対応標準 >

IEEE 802.3 10BASE-T、IEEE802.3u 100BASE-TX/FX

#### <対応メディア>

UTP/STPケーブル 10Mbps : カテゴリ3以上 100Mbps : カテゴリ5

#### <ポート数>

10/100Mbps RJ-45スイッチングポート(MDI-X/MDI) FHSW-1616NV:16ポート FHSW-2424NV:24ポート

#### < 設定方法 >

Autonegotiation

#### <LED表示>

Power, Link/Act, 100M, FDX, Col., FX Module

<ホットワークブリッジ機能> フィルタリング、フォワーディング、アドレス学習 <フィルタリング/フォワーディング速度>

最高148,800pps

#### <スイッチ処理方式>

ストア&フォワード

#### <アドレステーブル> 1000エントリ

<**パケットバッファ>** FHSW-1616NV:4MByte FHSW-2424NV:6MByte

<入力電源> AC100~240V、50/60Hz

**<消費電力>** FHSW-1616NV:最大21W FHSW-2424NV:最大27W

<動作温度>

0~50

<動作湿度> 35~85%(結露しないこと)

<**寸法(W×D×H)>** 440×220×44mm

#### <重量>

FHSW-1616NV: 3Kg FHSW-2424NV: 3.2Kg

#### < EMI >

FCC Class A、CE Class A

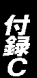

アダプタのインストール

別 売りのオプションモジュールを使用する事により異なるネッ トワークへの拡張が容易になります。本付録では、本製品で使 用可能なオプションモジュールとインストールについて説明します。

#### 1. 使用可能なオプションモジュール

1ポート 100BASE-FX(ST/SCコネクタ)モジュール 型番

FDW-1FXC/FDW-1FXT

本製品を100BASE-FXネットワークに接続する事が出来ます。

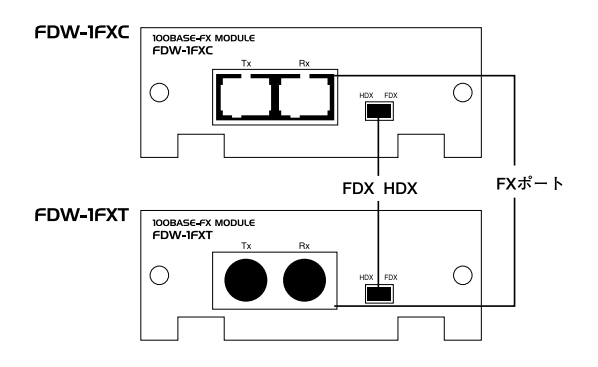

図D-1 FDW-1FXC/FDW-1FXTモジュールフロントパネル

FX**ポート** 

STコネクタタイプの光ケーブルを接続します。

FDX HDX

全二重モードと半二重モードの切り替えを行います。

# \Lambda 注意

切り替えを行う場合は、必ずFHSW-1616NV/2424NVから電源ケーブルを取り外し て本体に電源が入っていないことを確認してください。

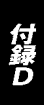

## 2. オプションモジュールのインストール

1.本製品の電源ケーブルを外して電源を切ります。

- 2.背面のオプションモジュールスロットのカバーを左右のネジを外 して取り外して下さい。
- 3.スロットにモジュールをインストールして下さい。 確実に奥まで差し込んで下さい。

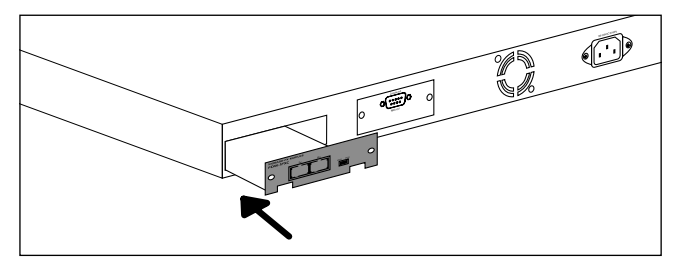

図D-2 モジュールのインストール

- 4.インストールしたモジュールのパネルの両端を手順2で取り外し たネジを使用して固定します。
- 5.インストールしたモジュールが本製品に正常に認識されているか どうかをフロントパネルのFX Module LEDで確認する事ができ ます。

# ユーザー登録について

この度は弊社製品をお買い上げいただき誠にありがとうございます。 弊社では製品をお買い上げいただいたお客様にユーザー登録をお願 いしております。ユーザー登録を行っていただいたお客様には新製 品情報、バージョンアップ情報、キャンペーン情報等さまざまな情報 を提供させていただきます。また、製品の故障等でユーザーサポート をお受けになるにはお客様のユーザー登録が必要となります。ぜひ ユーザー登録を行ってくださいますようお願いいたします。

ユーザー登録は下記弊社インターネットホームページ上で受け付 けております。ユーザー登録を行って戴いたお客様の中から毎月抽 選でプレゼントを差し上げております。

http://www.planex.co.jp/user/user.htm

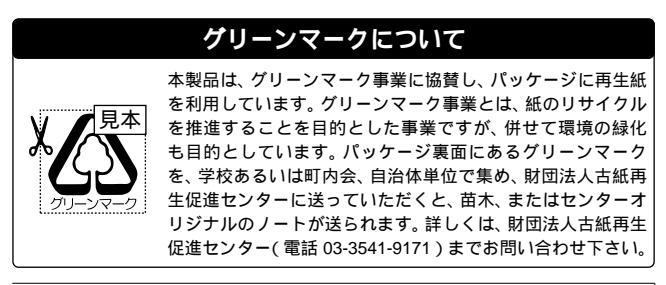

# 質問表

技術的なご質問は、この2ページをコピーして必要事項をご記入の 上、下記FAX番号へお送りください。

プラネックスコミュニケーションズテクニカルサポート担当行 FAX:03-3256-9207

送信日:\_\_\_\_\_

| 会社名    |                                |  |  |
|--------|--------------------------------|--|--|
| 部署名    |                                |  |  |
| 名前     |                                |  |  |
| 電話     | FAX                            |  |  |
| E-MAIL |                                |  |  |
|        |                                |  |  |
| 製品名    | 16/24Port Fast Ethernet Switch |  |  |
| 型番     | FHSW-1616NV/2424NV             |  |  |

#### ご使用のコンピュータについて

| メーカー |  |
|------|--|
| 型番   |  |

ソフトウェア

製造番号 Serial No.

| ネットワーク OS | バージョン |
|-----------|-------|
| OS        | バージョン |

#### 質問内容

# プラネックスコミュニケーションズ株式会社

### 保証規定

この製品は、厳密な検査に合格したものです。保証期間内に、お客様の正常な ご使用状態の元で万一故障した場合には、本保証規定に従い無償で修理をさ せていただきます。

ご購入後1ヵ月以内に発生した故障については初期不良交換対象となります。 1ヵ月を過ぎた場合は修理扱いとさせていただきますのでご了承願います。 なお、弊社はセンドバック方式をとらさせていただいております。故障の場 合には、必ず弊社サポートフリーダイヤルにご連絡下さいますようお願いい たします。受付番号を発行いたしますので、番号を明記の上、以下の住所まで 製品をお客様送料ご負担にて郵送してください。

#### **東京都北区赤羽台**3-1-9 日通赤羽支店内

### プラネックスコミュニケーションズ株式会社 リペアセンター

**フリーダイヤル:**0120-415977

ただし、次のような場合には保証期間内においても、有償修理となります。 1.ユーザー登録を行っていない場合

2.購入日が明記されていない場合

3.取扱上の誤りによる故障及び損傷、不当な修理や改造などをされた場合4.お買い上げ後の移動、落下または郵送などにより故障、損傷が生じた場合5.火災、天災、地変、ガス害、または異常電圧により故障、損傷が生じた場合

※保証書は、日本国内においてのみ有効です。

※ 保証期間は、製品お買い上げ日より算定いたします。

※ 保証書は再発行いたしませんので、大切に保管してください。

#### ■免責事項■

火災、自身、第三者による行為、事故、お客様の故意または過失、誤用、その他の異状 と思われる条件での使用により発生した損害に関して弊社は一切責任を負いません。 ユーザーズマニュアルの記載事項を守らないことにより生じた損害に関して、当社 では一切責任を負いません。 本製品の使用または、使用不能から生じて付随した損害(事業の中断、事業利益の損

失、記憶内容の変化、消失等)に関して一切責任を負いません。

# 保証書

弊社の保証規定を必ずご覧ください。

| 保証期間<br>Warranty   | 西暦                             | 年 | 月 | 日より | <b>1</b> 年間 |
|--------------------|--------------------------------|---|---|-----|-------------|
| 製品名                | 16/24Port Fast Ethernet Switch |   |   |     |             |
| 型番<br>Product No.  | FHSW-1616NV/2424NV             |   |   |     |             |
| 製造番号<br>Serial No. |                                |   |   |     |             |

| 個人使用 法人使用(チェックしてください。) |                                      |  |  |  |  |  |
|------------------------|--------------------------------------|--|--|--|--|--|
| 個人でこ使                  | 個人でこ使用の場合には、個人名、および住所以降の欄にのみこ記入ください。 |  |  |  |  |  |
| フリガナ                   |                                      |  |  |  |  |  |
| 会社名<br>(個人名)           |                                      |  |  |  |  |  |
| 部課名                    |                                      |  |  |  |  |  |
| フリガナ                   |                                      |  |  |  |  |  |
| 担当者名                   |                                      |  |  |  |  |  |
| フリガナ                   |                                      |  |  |  |  |  |
| 住所                     |                                      |  |  |  |  |  |
| 電話                     | 内線                                   |  |  |  |  |  |
| FAX                    |                                      |  |  |  |  |  |
| E-MAIL                 |                                      |  |  |  |  |  |

| 購入店名<br>所在地 | 購入店名<br>所在地 |  |  |  |
|-------------|-------------|--|--|--|
|-------------|-------------|--|--|--|

プラネックスコミュニケーションズ株式会社

No.PMN-00-09-JF-FHSW-1616NV/2424NV

技術的なご質問、バージョンアップ等のお問い合わせは お気軽に下記へご連絡ください。 なお弊社ホームページにてユーザー登録をおこなって いただいていない場合には、 一切サポートは受けられませんのでご注意ください。 フリーダイアル:0120-415977 受付時間:月曜日~金曜日(祭日は除く) 10:00 ~ 12:00 • 13:00 ~ 17:00 FAX: 03-3256-9207 ユーザー登録:http://www.planex.co.jp/user/user.htm ご質問の受付やドライバのアップデートを

下記wwwサーバで行なっておりますのでご利用ください。 http://www.planex.co.jp/

E-MAIL:info-planex@planex.co.jp

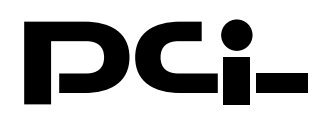

# FHSW-1616/2424NVマニュアル訂正文

PCI製品をお買い上げいただき誠にありがとうござ います。

本製品のマニュアルに誤りがございましたので、訂 正させていただきます。

本製品に取り付け可能なオプションモジュール、 FDW-1FXC/1FXTはマニュアル内ではFHSW-2424NV のみ使用可能となっておりますが、正しくは、 FHSW-1616NV・FHSW-2424NV両方で使用 可能です。

今後ともPCI製品をご愛顧いただけますよう、重ね てお願い申し上げます。

# プラネックスコミュニケーションズ株式会社